# **H** SAFETY REPORTS

## Job Bank Setup

1. Log-in to your Safety Reports Admin page

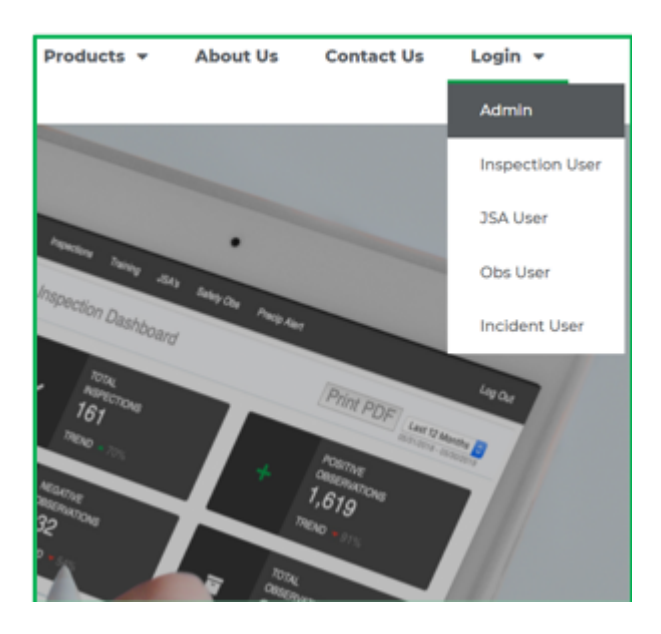

2. Select Inspections along the grey bar at the top of the screen

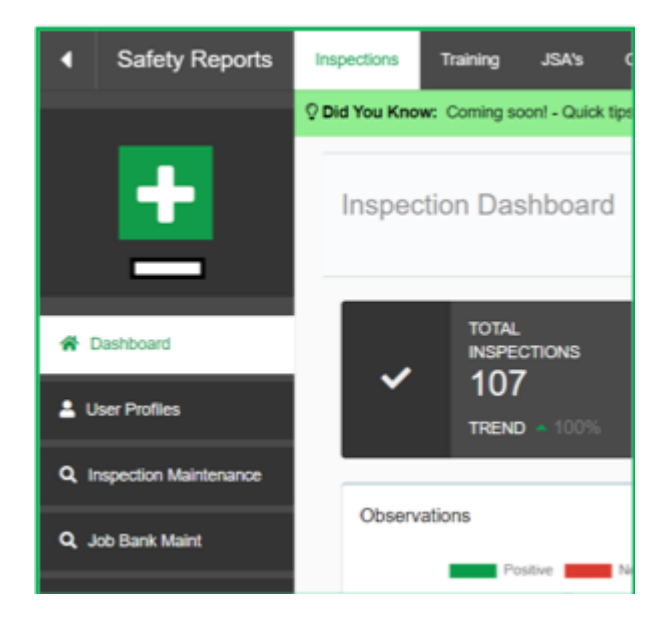

3. At the far left, choose Job Bank Maint

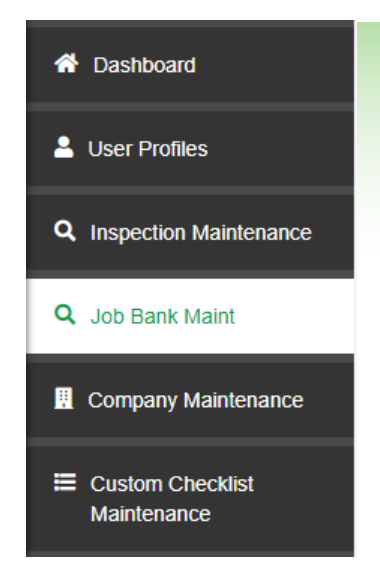

### 4. Click on 'Add New Job'

| Job Ban<br>Manage your J | <b>k Maintena</b><br>ob Bank. | ince        |  |
|--------------------------|-------------------------------|-------------|--|
| Job Maint                | Group Maint                   | Import Jobs |  |
| Add New                  | Job                           |             |  |

# 5. Add information for job

| ge your Job Bank.                           |                                         |
|---------------------------------------------|-----------------------------------------|
| Maint Group Maint Import Jobs               |                                         |
| the set                                     |                                         |
| a New Job                                   |                                         |
| Job Name:                                   |                                         |
| Job Name:                                   |                                         |
| Job Name:                                   | Inspection List:                        |
| Input Mode:                                 | Inspection List:                        |
| Job Name:   Input Mode:  Checkmark Company: | Inspection List:<br>Select<br>Division: |

#### 6. Choose a start and end date

| Start Date: | End Date:  |  |
|-------------|------------|--|
| 12/14/2020  | 12/14/2021 |  |

7. When information is added, scroll to the bottom, and select 'Add Job'

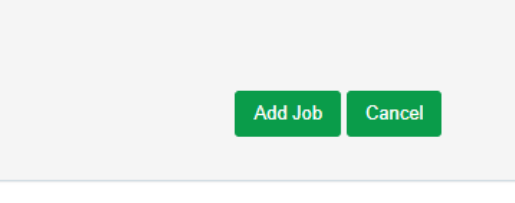